DR. ALVIN'S PUBLICATIONS

# DATA CLEANSING A EUROPEAN AUTOMOBILE DATASET

# WITH PYTHON DR. ALVIN ANG

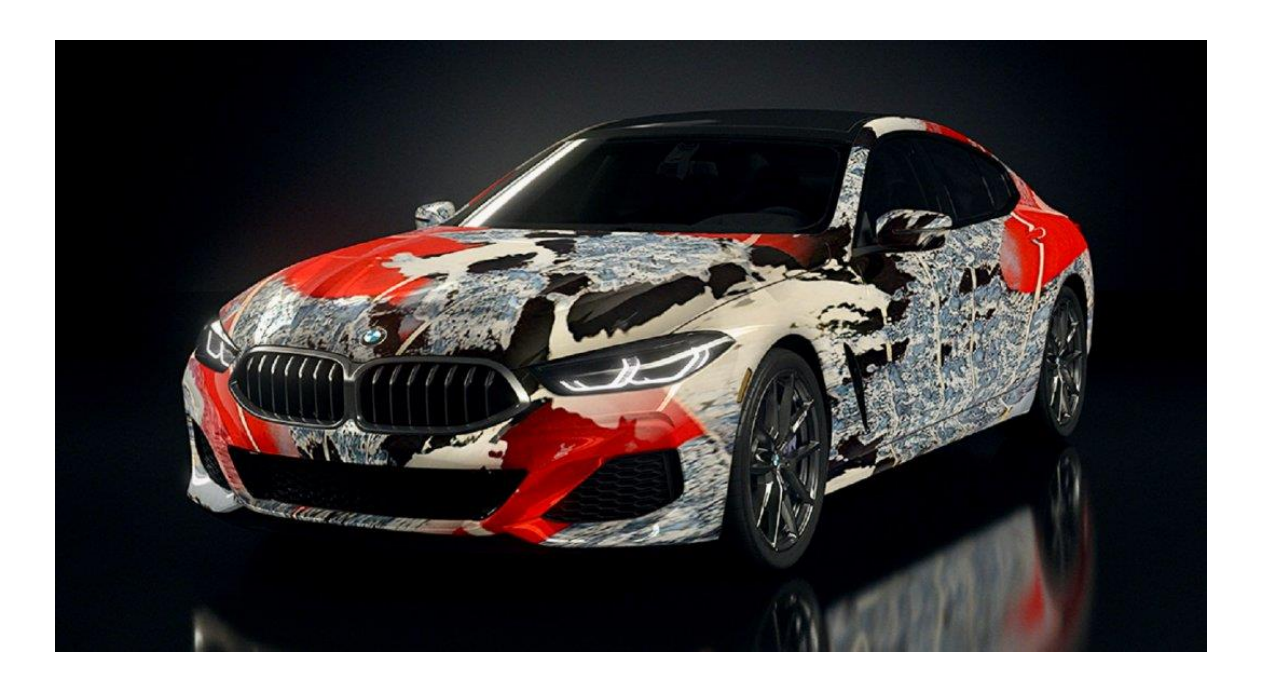

# **CONTENTS**

| <i>I.</i> 3 | Step 1: Previewing the Data                                                   |
|-------------|-------------------------------------------------------------------------------|
| Α.          | Import all Libraries3                                                         |
| В.          | Input Headers and Preview4                                                    |
| II. S       | Step 2: Visualizing NaNs5                                                     |
| Α.          | Replace "?" to NaN5                                                           |
| в.          | Using MissingNo to Visualize NaNs6                                            |
| C.          | Count Number of NaNs in Each Column8                                          |
| <i>III.</i> | Step 3: Dealing with Missing Data9                                            |
| Α.          | Drop all NaNs in the Price Column9                                            |
| В.          | Replace all NaNs in the Normalized Losses Column with The Mean                |
| C.          | Replace all NaNs in the Number of Doors Column with Most Occuring Frequency11 |
| D.          | Glancing at All Column Nans Again12                                           |
| IV.         | Step 4: Changing Columns Data Type13                                          |
| V. 3        | Step 5: Transform MPG to L/100km15                                            |
| VI.         | Step 6: Normalizing length + Width + Height16                                 |
| Α.          | Meaning of Normalizing Data17                                                 |
| VII.        | About Dr. Alvin Ang                                                           |

# **2** | P A G E

## I. STEP 1: PREVIEWING THE DATA

The file is here <a href="https://www.alvinang.sg/s/auto.csv">https://www.alvinang.sg/s/auto.csv</a>

https://www.alvinang.sg/s/Data Cleansing a European Automobile Dataset with Python by Dr Alvin Ang.ipynb

Realize that there are no headers!

|    | Α | В   | C           | D   | E     | F    | G           | H   |       | J     | K     | L    | М    | N O       | Р    | QR       | S    | Т    | U   | V   | W    | Х  | Y   | Z      |
|----|---|-----|-------------|-----|-------|------|-------------|-----|-------|-------|-------|------|------|-----------|------|----------|------|------|-----|-----|------|----|-----|--------|
| 1  | 3 | ?   | alfa-romero | gas | std   | two  | convertible | rwd | front | 88.6  | 168.8 | 64.1 | 48.8 | 2548 dohc | four | 130 mpfi | 3.47 | 2.68 | 9   | 111 | 5000 | 21 | 27  | 13495  |
| 2  | 3 | ?   | alfa-romero | gas | std   | two  | convertible | rwd | front | 88.6  | 168.8 | 64.1 | 48.8 | 2548 dohc | four | 130 mpfi | 3.47 | 2.68 | 9   | 111 | 5000 | 21 | 27  | 16500  |
| 3  | 1 | ?   | alfa-romero | gas | std   | two  | hatchback   | rwd | front | 94.5  | 171.2 | 65.5 | 52.4 | 2823 ohcv | six  | 152 mpfi | 2.68 | 3.47 | 9   | 154 | 5000 | 19 | 26  | 16500  |
| 4  | 2 | 164 | audi        | gas | std   | four | sedan       | fwd | front | 99.8  | 176.6 | 66.2 | 54.3 | 2337 ohc  | four | 109 mpfi | 3.19 | 3.4  | 10  | 102 | 5500 | 24 | 30  | 13950  |
| 5  | 2 | 164 | audi        | gas | std   | four | sedan       | 4wd | front | 99.4  | 176.6 | 66.4 | 54.3 | 2824 ohc  | five | 136 mpfi | 3.19 | 3.4  | 8   | 115 | 5500 | 18 | 22  | 17450  |
| 6  | 2 | ?   | audi        | gas | std   | two  | sedan       | fwd | front | 99.8  | 177.3 | 66.3 | 53.1 | 2507 ohc  | five | 136 mpfi | 3.19 | 3.4  | 8.5 | 110 | 5500 | 19 | 25  | 15250  |
| 7  | 1 | 158 | audi        | gas | std   | four | sedan       | fwd | front | 105.8 | 192.7 | 71.4 | 55.7 | 2844 ohc  | five | 136 mpfi | 3.19 | 3.4  | 8.5 | 110 | 5500 | 19 | 25  | 17710  |
| 8  | 1 | ?   | audi        | gas | std   | four | wagon       | fwd | front | 105.8 | 192.7 | 71.4 | 55.7 | 2954 ohc  | five | 136 mpfi | 3.19 | 3.4  | 8.5 | 110 | 5500 | 19 | 25  | 18920  |
| 9  | 1 | 158 | audi        | gas | turbo | four | sedan       | fwd | front | 105.8 | 192.7 | 71.4 | 55.9 | 3086 ohc  | five | 131 mpfi | 3.13 | 3.4  | 8.3 | 140 | 5500 | 17 | 20  | 23875  |
| 10 | 0 | ?   | audi        | gas | turbo | two  | hatchback   | 4wd | front | 99.5  | 178.2 | 67.9 | 52   | 3053 ohc  | five | 131 mpfi | 3.13 | 3.4  | 7   | 160 | 5500 | 16 | 227 | ?      |
| 11 | 2 | 192 | bmw         | gas | std   | two  | sedan       | rwd | front | 101.2 | 176.8 | 64.8 | 54.3 | 2395 ohc  | four | 108 mpfi | 3.5  | 2.8  | 8.8 | 101 | 5800 | 23 | 29  | 16430  |
| 12 | 0 | 192 | bmw         | gas | std   | four | sedan       | rwd | front | 101.2 | 176.8 | 64.8 | 54.3 | 2395 ohc  | four | 108 mpfi | 3.5  | 2.8  | 8.8 | 101 | 5800 | 23 | 29  | 16925  |
| 13 | 0 | 188 | bmw         | gas | std   | two  | sedan       | rwd | front | 101.2 | 176.8 | 64.8 | 54.3 | 2710 ohc  | six  | 164 mpfi | 3.31 | 3.19 | 9   | 121 | 4250 | 21 | 28  | 20970  |
| 14 | 0 | 188 | bmw         | gas | std   | four | sedan       | rwd | front | 101.2 | 176.8 | 64.8 | 54.3 | 2765 ohc  | six  | 164 mpfi | 3.31 | 3.19 | 9   | 121 | 4250 | 21 | 28  | 21105  |
|    |   | ~   |             |     |       |      |             |     | e     | 400 5 | 400   | 00.0 |      | OOFF 1    |      | 404 5    | 0.04 | 0.40 | ~   | 404 | 1050 | 00 | OF  | O AFOF |

#### A. IMPORT ALL LIBRARIES

| Step 1: Previewing Data                                                                                                    |  |  |  |  |  |  |  |  |  |  |
|----------------------------------------------------------------------------------------------------|--|--|--|--|--|--|--|--|--|--|
| 1a): Import All Libraries                                                                                                  |  |  |  |  |  |  |  |  |  |  |
| <pre>[25] import pandas as pd<br/>import missingno as msno<br/>import matplotlib.pylab as plt<br/>%matplotlib inline</pre> |  |  |  |  |  |  |  |  |  |  |
|                                                                                                    |  |  |  |  |  |  |  |  |  |  |

#### **B. INPUT HEADERS AND PREVIEW**

| (26)                      |                                                                                                    |  |
|---------------------------|----------------------------------------------------------------------------------------------------|--|
| <sup>1281</sup> headers = | <pre>"symboling",<br/>"normalized-losses",<br/>"make",<br/>"fuel-type",<br/>"aspiration",<br/>"num-Of-doors",<br/>"body-style",<br/>"drive-wheels",<br/>"engine-location",<br/>"wheel-base",<br/>"tength",<br/>"kudath",<br/>"height",<br/>"engine-size",<br/>"sengine-size",<br/>"num-Of-cylinders",<br/>"engine-size",<br/>"stroke",<br/>"stroke",<br/>"stroke",<br/>"stroke",<br/>"stroke",<br/>"horsepower",<br/>"peak-rpm",<br/>"lighway-mgg",<br/>"ping"]</pre> |  |

|   | symboling | normalized-<br>losses | make            | fuel-<br>type | aspiration | num-<br>of-<br>doors | body-<br>style | drive-<br>wheels | engine-<br>location | wheel-<br>base | <br>engine-<br>size | fuel-<br>system | bore | stroke | compression-<br>ratio | horsepower | peak-<br>rpm | city-<br>mpg | highway-<br>mpg | price |
|---|-----------|-----------------------|-----------------|---------------|------------|----------------------|----------------|------------------|---------------------|----------------|---------------------|-----------------|------|--------|-----------------------|------------|--------------|--------------|-----------------|-------|
| 0 | 3         | ?                     | alfa-<br>romero | gas           | std        | two                  | convertible    | rwd              | front               | 88.6           | <br>130             | mpfi            | 3.47 | 2.68   | 9.0                   | 111        | 5000         | 21           | 27              | 13495 |
| 1 | 3         | ?                     | alfa-<br>romero | gas           | std        | two                  | convertible    | rwd              | front               | 88.6           | <br>130             | mpfi            | 3.47 | 2.68   | 9.0                   | 111        | 5000         | 21           | 27              | 16500 |
| 2 | 1         | ?                     | alfa-<br>romero | gas           | std        | two                  | hatchback      | rwd              | front               | 94.5           | <br>152             | mpfi            | 2.68 | 3.47   | 9.0                   | 154        | 5000         | 19           | 26              | 16500 |
| 3 | 2         | 164                   | audi            | gas           | std        | four                 | sedan          | fwd              | front               | 99.8           | <br>109             | mpfi            | 3.19 | 3.40   | 10.0                  | 102        | 5500         | 24           | 30              | 13950 |
| 4 | 2         | 164                   | audi            | gas           | std        | four                 | sedan          | 4wd              | front               | 99.4           | <br>136             | mpfi            | 3.19 | 3.40   | 8.0                   | 115        | 5500         | 18           | 22              | 17450 |

# 4 | PAGE

## II. STEP 2: VISUALIZING NANS

A. REPLACE "?" TO NAN

2a) Replace All '?' with NaNs
[27] import numpy as np
# replace "?" to NaN
df.replace("?", np.nan, inplace = True)
df.head(5)

|   | symboling  | normalized-<br>losses | make            | fuel-<br>type | aspiration | num-<br>of-<br>doors |    |
|---|------------|-----------------------|-----------------|---------------|------------|----------------------|----|
| ( | ) 3        | NaN                   | alfa-<br>romero | gas           | std        | two                  | со |
| 1 | L 3        | NaN                   | alfa-<br>romero | gas           | std        | two                  | со |
| ź | 2 1        | NaN                   | alfa-<br>romero | gas           | std        | two                  | h  |
| 4 | 3 2        | 164                   | audi            | gas           | std        | four                 |    |
| 4 | <b>1</b> 2 | 164                   | audi            | gas           | std        | four                 |    |

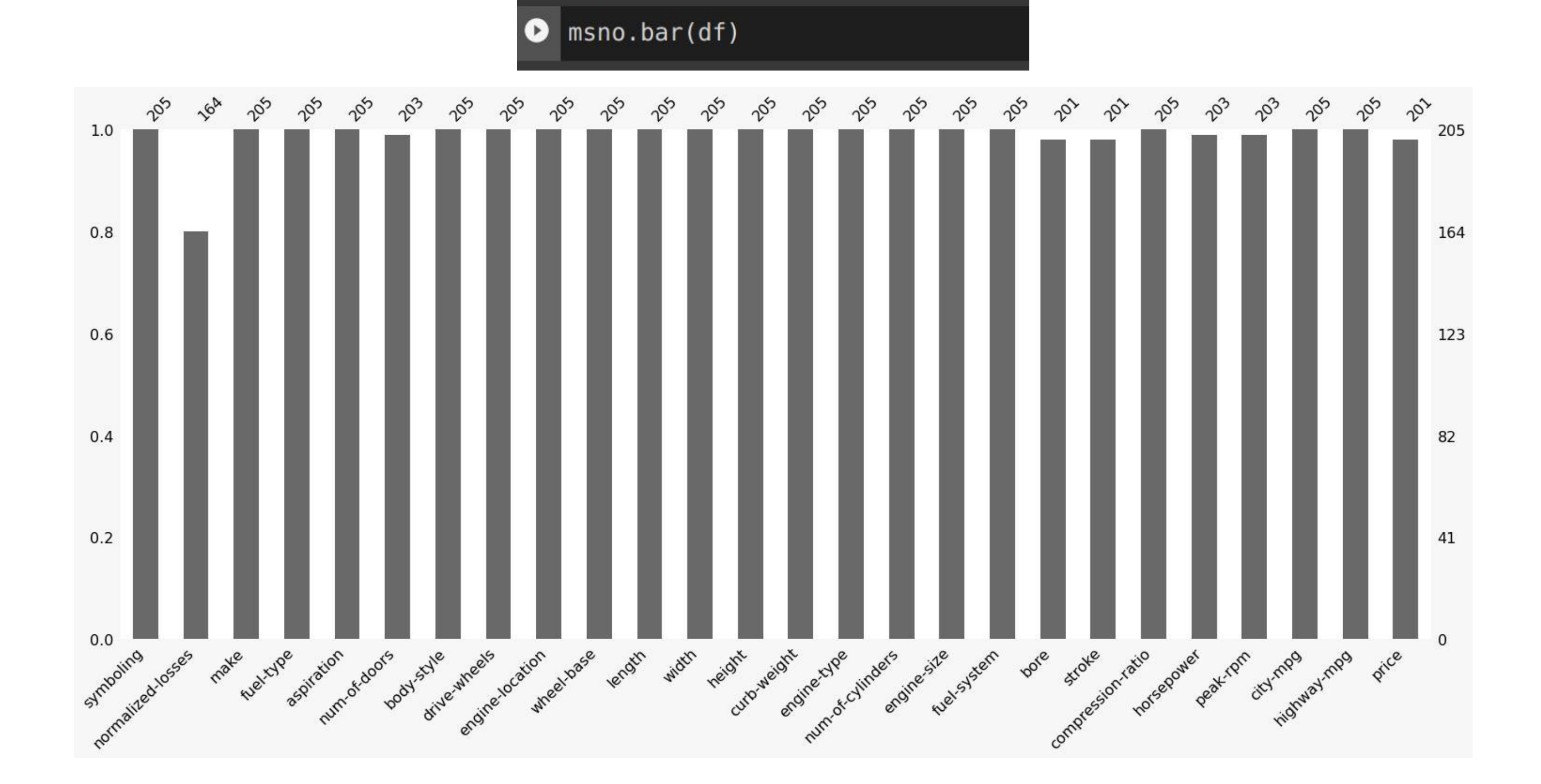

B. USING MISSINGNO TO VISUALIZE NANS

2b) Using MissingNo to Visualize NaNs

COPYRIGHTED BY DR ALVIN ANG WWW.ALVINANG.SG

# > msno.matrix(df)

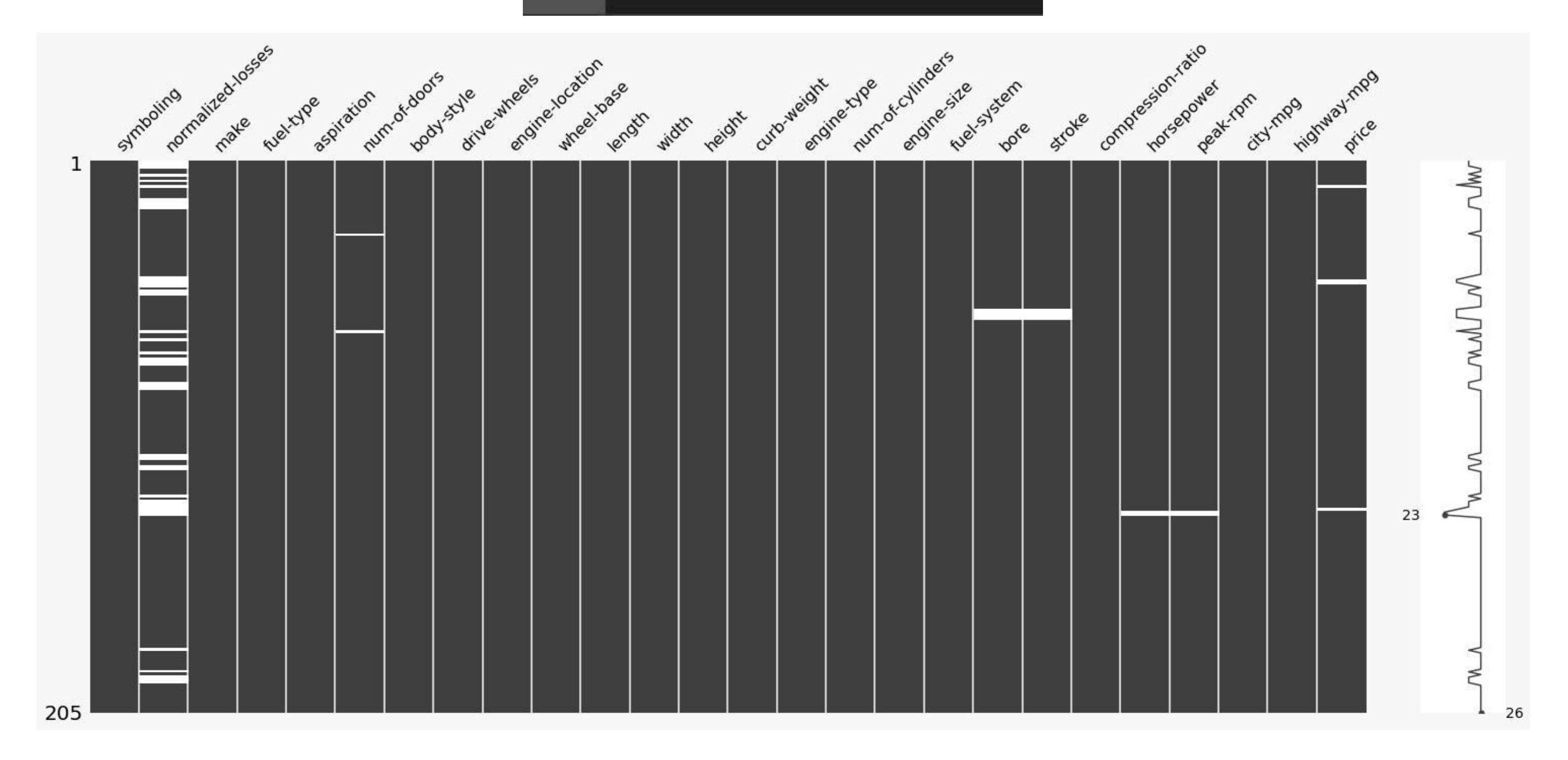

## C. COUNT NUMBER OF NANS IN EACH COLUMN

# 2c) Count Number of NaNs in Each Column [30] missing\_data = df.isnull() [31] for column in missing\_data.columns.values.tolist(): print(column) print(missing\_data[column].value\_counts()) print("")

```
symboling
False 205
Name: symboling, dtype: int64
normalized-losses
False 164
True
        41
Name: normalized-losses, dtype: int64
make
False 205
Name: make, dtype: int64
fuel-type
False 205
Name: fuel-type, dtype: int64
aspiration
False
       205
Name: aspiration, dtype: int64
  1. "normalized-losses": 41 missing data
```

- 2. "num-of-doors": 2 missing data
- 3. "bore": 4 missing data

Conclusion:

•

- 4. "stroke" : 4 missing data
- 5. "horsepower": 2 missing data
- 6. "peak-rpm": 2 missing data
- 7. "price": 4 missing data

## III. STEP 3: DEALING WITH MISSING DATA

A. DROP ALL NANS IN THE PRICE COLUMN

| Step 3: Dealing with Missing Data                                                                                                    |  |  |  |  |  |  |  |  |  |  |  |
|----------------------------------------------------------------------------------------------------|--|--|--|--|--|--|--|--|--|--|--|
| 3a) NaNs in the 'Price' Column - Drop All NaNs                                                                                                    |  |  |  |  |  |  |  |  |  |  |  |
| <pre>[32] df.dropna(subset=["price"], axis=0, inplace=True)     # "Price" column has 4 missing data     # We simply delete the whole row     # Reason: price is what we want to predict.     # Any data entry without price data cannot be used for prediction;     # therefore any row now without price data is not useful to us     # Drop all rows with NaN values</pre> |  |  |  |  |  |  |  |  |  |  |  |

• Finally, we have dropped all rows with missing values (in the 'price' column).

| sy  | mboling | normalized-<br>losses | make            | fuel-<br>type <sup>a</sup> | aspiration | num-of-<br>doors | body-<br>style | drive-<br>wheels | engine-<br>location | wheel-<br>base | length | width | height | curb-<br>weight | engine-<br>type | num-of-<br>cylinders | engine-<br>size | fuel-<br>system | bore : | stroke |
|-----|---------|-----------------------|-----------------|----------------------------|------------|------------------|----------------|------------------|---------------------|----------------|--------|-------|--------|-----------------|-----------------|----------------------|-----------------|-----------------|--------|--------|
|     |         | NaN                   | alfa-<br>romero | gas                        | std        | two              | convertible    | rwd              | front               | 88.6           | 168.8  | 64.1  | 48.8   | 2548            | dohc            | four                 | 130             | mpfi            | 3.47   | 2.68   |
| 1   |         | NaN                   | alfa-<br>romero | gas                        | std        | two              | convertible    | rwd              | front               | 88.6           | 168.8  | 64.1  | 48.8   | 2548            | dohc            | four                 | 130             | mpfi            | 3.47   | 2.68   |
|     |         | NaN                   | alfa-<br>romero | gas                        | std        | two              | hatchback      | rwd              | front               | 94.5           | 171.2  | 65.5  | 52.4   | 2823            | ohcv            |                      |                 | mpfi            | 2.68   | 3.47   |
| 3   |         | 164                   | audi            | gas                        | std        | four             | sedan          | fwd              | front               | 99.8           | 176.6  | 66.2  | 54.3   | 2337            | ohc             | four                 | 109             | mpfi            | 3.19   | 3.40   |
|     |         | 164                   | audi            | gas                        | std        | four             | sedan          | 4wd              | front               | 99.4           | 176.6  | 66.4  | 54.3   | 2824            | ohc             | five                 | 136             | mpfi            | 3.19   | 3.40   |
|     |         |                       |                 |                            |            |                  |                |                  |                     |                |        |       |        |                 |                 |                      |                 |                 |        |        |
| 196 |         |                       | volvo           | gas                        | std        | four             | sedan          | rwd              | front               | 109.1          | 188.8  | 68.9  | 55.5   | 2952            | ohc             | four                 | 141             | mpfi            | 3.78   | 3.15   |
| 197 |         | 95                    | volvo           | gas                        | turbo      | four             | sedan          | rwd              | front               | 109.1          | 188.8  | 68.8  | 55.5   | 3049            | ohc             | four                 | 141             | mpfi            | 3.78   | 3.15   |
| 198 |         |                       | volvo           | gas                        | std        | four             | sedan          | rwd              | front               | 109.1          | 188.8  | 68.9  | 55.5   | 3012            | ohcv            |                      | 173             | mpfi            | 3.58   | 2.87   |
| 199 |         | 95                    | volvo           | diesel                     | turbo      | four             | sedan          | rwd              | front               | 109.1          | 188.8  | 68.9  | 55.5   | 3217            | ohc             |                      | 145             | idi             | 3.01   | 3.40   |
| 200 |         |                       | volvo           | gas                        | turbo      |                  | sedan          | rwd              | front               | 109.1          | 188.8  | 68.9  | 55.5   | 3062            | ohc             |                      | 141             | mpfi            | 3.78   | 3.15   |

# [33] df.reset\_index(drop=True, inplace=True)

# Reset the index because we dropped the rows

| ompression-<br>ratio | horsepower | peak-<br>rpm | city-<br>mpg | highway∙<br>mpi | price |
|----------------------|------------|--------------|--------------|-----------------|-------|
| 9.0                  | 111        | 5000         | 21           |                 | 13495 |
| 9.0                  | 111        | 5000         | 21           | 2'              | 16500 |
| 9.0                  | 154        | 5000         |              |                 | 16500 |
| 10.0                 | 102        | 5500         | 24           | 31              | 13950 |
| 8.0                  | 115        | 5500         |              |                 | 17450 |
|                      |            |              |              |                 |       |
| 9.5                  | 114        | 5400         |              |                 | 16845 |
| 8.7                  | 160        | 5300         |              | 2!              | 19045 |
| 8.8                  | 134        | 5500         |              |                 | 21485 |
| 23.0                 | 106        | 4800         | 26           | 2'              | 22470 |
| 9.5                  | 114        | 5400         |              |                 | 22625 |
|                      |            |              |              |                 |       |

## B. REPLACE ALL NANS IN THE NORMALIZED LOSSES COLUMN WITH THE MEAN

3b) NaNs in 'Normalized Losses' Column - Replace with Mean

[34] avg = df["normalized-losses"].astype("float").mean(axis=0)

print("Average of Normalized-Losses Column:", avg)

Average of Normalized-Losses Column: 122.0

[35] df["normalized-losses"].replace(np.nan, avg, inplace=True)

| : | symboling | normalized-<br>losses | make            | fuel-<br>type | aspiration | num-<br>of-<br>doors | body-<br>style | drive-<br>wheels | engine-<br>location | wheel-<br>base | <br>engine-<br>size | fuel-<br>system | bore | stroke | compression-<br>ratio | horsepower | peak-<br>rpm | city-<br>mpg | highway-<br>mpg | price |
|---|-----------|-----------------------|-----------------|---------------|------------|----------------------|----------------|------------------|---------------------|----------------|---------------------|-----------------|------|--------|-----------------------|------------|--------------|--------------|-----------------|-------|
| ( | ) 3       | NaN                   | alfa-<br>romero | gas           | std        | two                  | convertible    | rwd              | front               | 88.6           | <br>130             | mpfi            | 3.47 | 2.68   | 9.0                   | 111        | 5000         | 21           | 27              | 13495 |
| 1 | 1 3       | NaN                   | alfa-<br>romero | gas           | std        | two                  | convertible    | rwd              | front               | 88.6           | <br>130             | mpfi            | 3.47 | 2.68   | 9.0                   | 111        | 5000         | 21           | 27              | 16500 |
| 2 | ! 1       | NaN                   | alfa-<br>romero | gas           | std        | two                  | hatchback      | rwd              | front               | 94.5           | <br>152             | mpfi            | 2.68 | 3.47   | 9.0                   | 154        | 5000         | 19           | 26              | 16500 |
| З | 2         | 164                   | audi            | gas           | std        | four                 | sedan          | fwd              | front               | 99.8           | <br>109             | mpfi            | 3.19 | 3.40   | 10.0                  | 102        | 5500         | 24           | 30              | 13950 |
| 4 | L 2       | 164                   | audi            | gas           | std        | four                 | sedan          | 4wd              | front               | 99.4           | <br>136             | mpfi            | 3.19 | 3.40   | 8.0                   | 115        | 5500         | 18           | 22              | 17450 |

| symb      | oling <sup>norm</sup> | alized-<br>losses | make            | fuel-<br>type | aspiı |
|-----------|-----------------------|-------------------|-----------------|---------------|-------|
| 0<br>Drev | 3<br>iously           | 122               | alfa-<br>romero | gas           |       |
| was       | 3                     | 122               | alfa-<br>romero | gas           |       |
| NaN       | 1                     | 122               | alfa-<br>romero | gas           |       |
| 3         | 2                     | 164               | audi            | gas           |       |
| fnow      | replac                | ed <sup>164</sup> | audi            | gas           |       |
|           |                       |                   |                 |               |       |
| 196       | Mean                  | 95                | volvo           | gas           |       |
| 197       | -1                    | 95                | volvo           | gas           |       |
| 198       | -1                    | 95                | volvo           | gas           |       |
| 199       | -1                    | 95                | volvo           | diesel        |       |

**10** | P A G E

## C. REPLACE ALL NANS IN THE NUMBER OF DOORS COLUMN WITH MOST OCCURING FREQUENCY

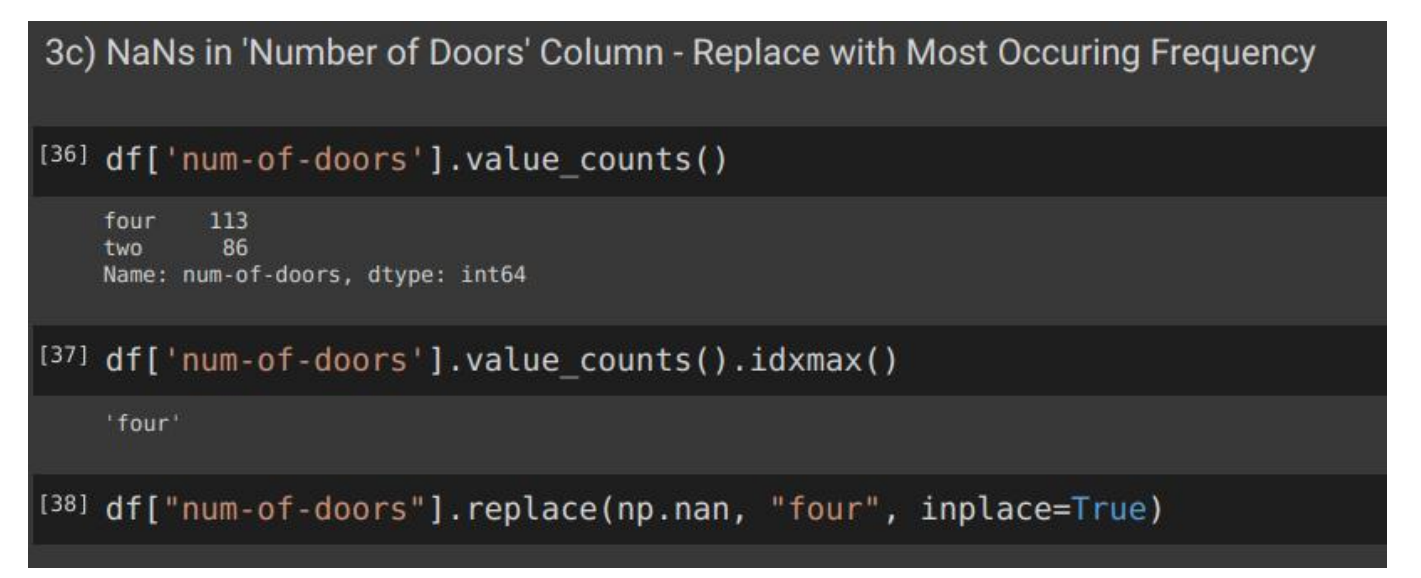

We see that the Most Frequently Occuring is Four Doors.

We replace all NaNs in that column to "Four" doors.

D. GLANCING AT ALL COLUMN NANS AGAIN

3d) Glancing at All Columns NaNs

[39] msno.matrix(df)

#finally you see no more NaNs

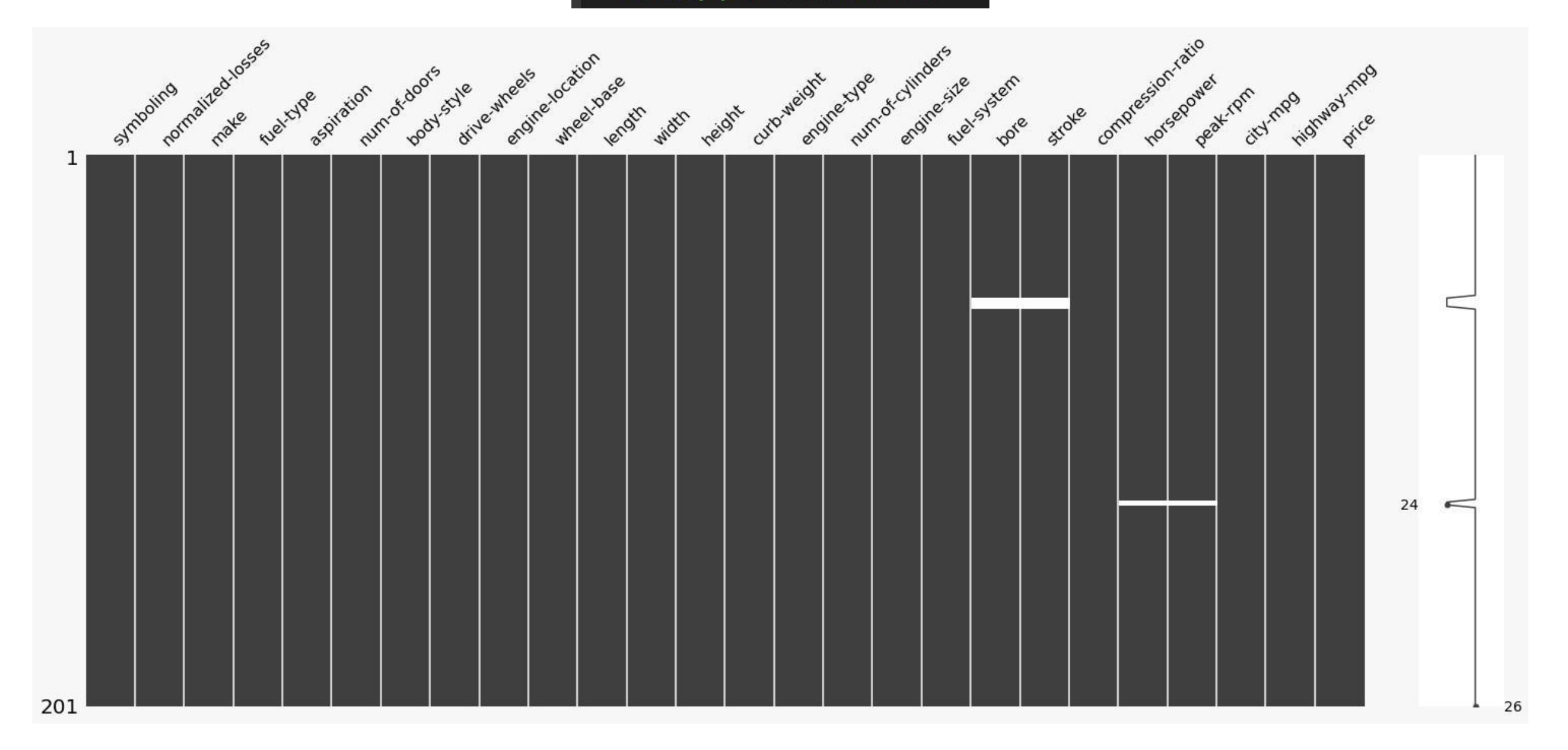

## IV. STEP 4: CHANGING COLUMNS DATA TYPE

| - St | ep 4: Changin                                                                                                    | g the Columns Data Type                                                                                                    |                     |
|------|----------------------------------------------------------------------------------------------------|----------------------------------------------------------------------------------------------------|---------------------|
| 0    | df.dtypes                                                                                                    |                                                                                                    |                     |
|      | #Normalized L<br>#Bore and Str<br>#Peak-rpm is<br>#Price is obj                                                                                                    | osses is object = it should be<br>oke are objects = they should b<br>object = it should be float<br>ect = it should be float                                                                                   | integer<br>De float |
| ¢    | symboling<br>normalized-losses<br>make<br>fuel-type<br>aspiration<br>num-of-doors<br>body-style<br>drive-wheels<br>engine-location<br>wheel-base<br>length<br>width<br>height<br>curb-weight<br>engine-type<br>num-of-cylinders<br>engine-size<br>fuel-system<br>bore<br>stroke<br>compression-ratio<br>horsepower<br>peak-rpm<br>city-mpg<br>highway-mpg<br>price<br>dtype: object | <pre>int64 object object object object object object float64 float64 float64 float64 float64 float64 object object object object int64 object object int64 object int64 object int64 object int64 object</pre> |                     |

## **13** | P A G E

### COPYRIGHTED BY DR ALVIN ANG WWW.ALVINANG.SG

## **14** | P A G E

[ ] df[["normalized-losses"]] = df[["normalized-losses"]].astype("int") df[["bore", "stroke"]] = df[["bore", "stroke"]].astype("float") df[["peak-rpm"]] = df[["peak-rpm"]].astype("float") df[["price"]] = df[["price"]].astype("float")

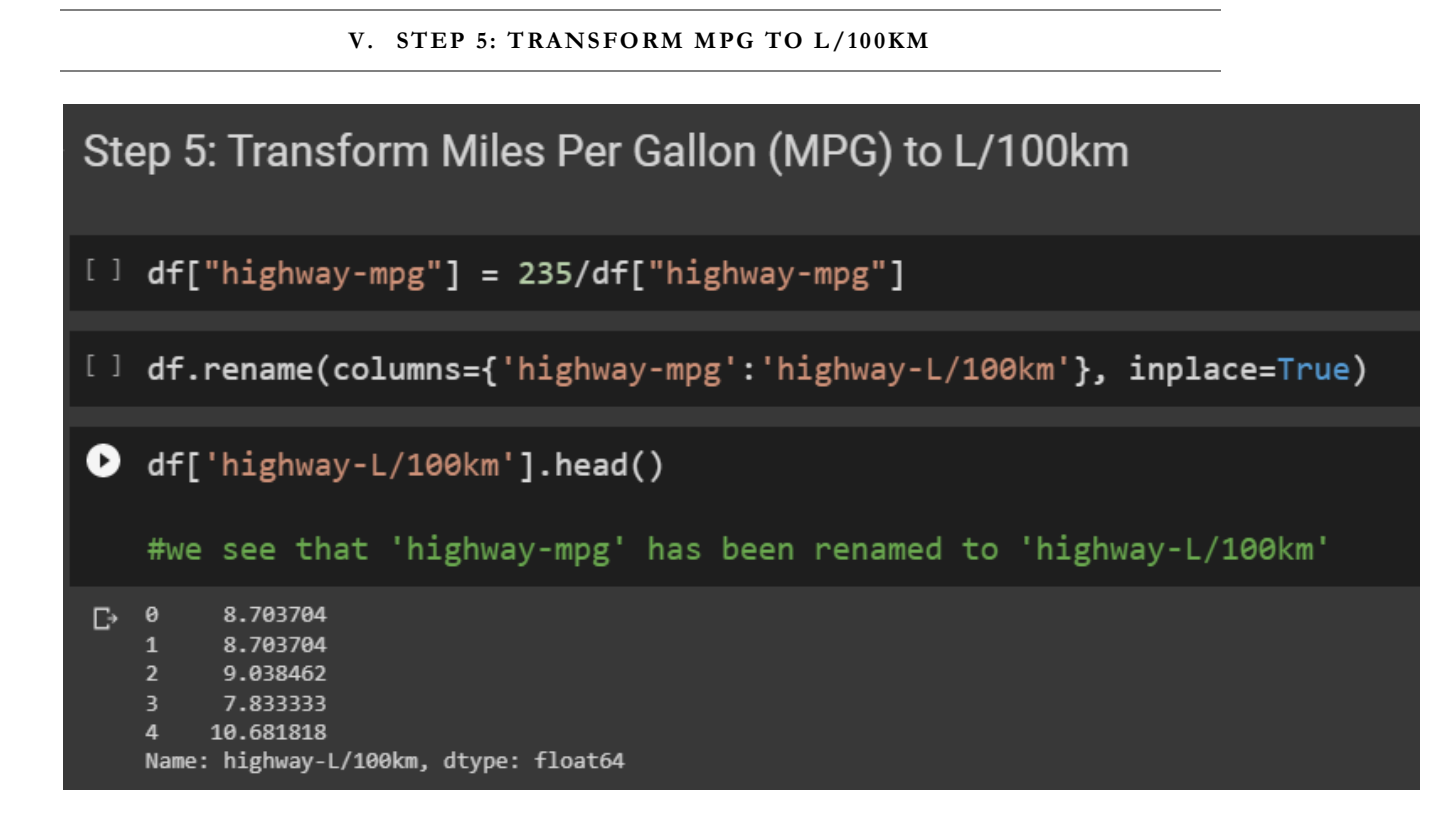

## **15** | P A G E

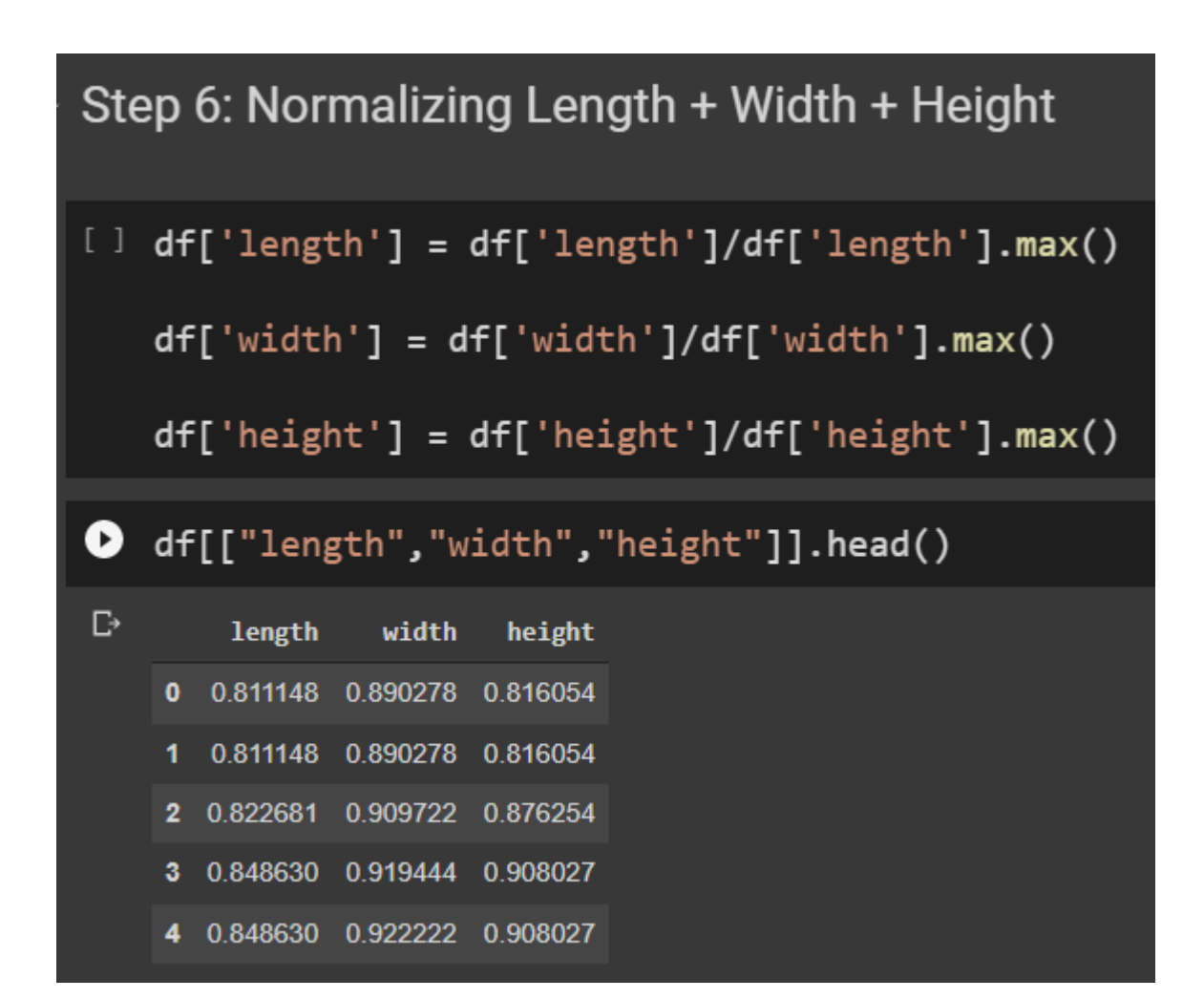

## A. MEANING OF NORMALIZING DATA

- Normalizing is to switch the scale to 0 to 1.
- Before Normalizing...

|   | length | width | height   |
|---|--------|-------|----------|
| 0 | 168.8  | 64.1  | 0.816054 |
| 1 | 168.8  | 64.1  | 0.816054 |
| 2 | 171.2  | 65.5  | 0.876254 |
| 3 | 176.6  | 66.2  | 0.908027 |
| 4 | 176.6  | 66.4  | 0.908027 |

• After Normalizing....

|  |   | length   | width    | height   |
|--|---|----------|----------|----------|
|  | 0 | 0.811148 | 0.890278 | 0.816054 |
|  | 1 | 0.811148 | 0.890278 | 0.816054 |
|  | 2 | 0.822681 | 0.909722 | 0.876254 |
|  | 3 | 0.848630 | 0.919444 | 0.908027 |
|  | 4 | 0.848630 | 0.922222 | 0.908027 |

# **17** | P A G E

## VII. ABOUT DR. ALVIN ANG

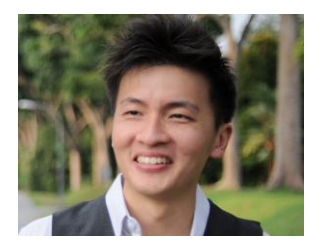

Dr. Alvin Ang earned his Ph.D., Masters and Bachelor degrees from NTU, Singapore. He is a scientist, entrepreneur, as well as a personal/business advisor. More about him at <u>www.AlvinAng.sg</u>.

## **18** | P A G E